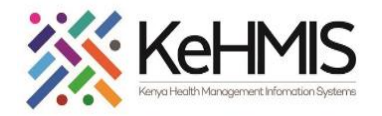

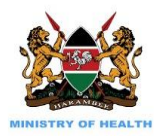

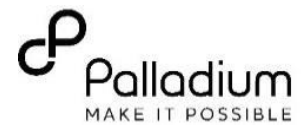

# SOP: KenyaEMR 3.x Defaulter Tracing

### Last update: March 2024

| Objective:    | To support defaulter tracing documentation in KenyaEMR 3.x |  |  |  |
|---------------|------------------------------------------------------------|--|--|--|
| Tasks:        | To complete defaulter tracing encounter                    |  |  |  |
| Who:          | Adherence counselor /HRIO/Data clerk                       |  |  |  |
| Requirements: | Working KenyaEMR 3.x Instance                              |  |  |  |

#### Instruction Illustration Step 1: Enter the application server URL 🖨 KenyaEMR 🖨 KenyaEMR system i.e. "localhost:8080/openmrs "and click on the load button or Enter key from the keyboard. On successful loading, you should be Username Password navigated to the system login page. Admin ۲ ...... **Step 2:** Authenticate entry by Continue proving username and password on the fields, and click "Login" Upon successful login, you shall be inter a Valid UserName and Click Continue Enter a Valid Password and Click Continue navigated to KenyaEMR Home Page

## KenyaEMR Home page:

Once logged-in the home page will load and display the active visits.

| Click the search icon and search for |  |
|--------------------------------------|--|
| the client using their name or ID    |  |
| number.                              |  |

|      | Active Visits           |           | 0                        |        |     |            |
|------|-------------------------|-----------|--------------------------|--------|-----|------------|
|      |                         |           |                          |        |     |            |
| ory  | Q Filter table          |           |                          |        |     |            |
| t    | ✓ Visit Time            | ID Number | Name                     | Gender | Age | Visit Type |
| ents | ✓ 25-Mar-2024, 04:12 PM | MGHNV7    | John John John           | F      | 16  | Outpatient |
| Jues | ✓ 20-Mar-2024, 04:41 PM | MHFY9E    | Miriam Otieno Omollo     | F      | 19  | Outpatient |
|      | ✓ 19-Mar-2024, 06:53 PM | MHFYU3    | Fred Otieno              | М      | 57  | Outpatient |
|      | ✓ 17-Mar-2024, 06:04 PM | MHFY6J    | Jane Doe                 | F      | 30  | Outpatient |
|      | ✓ 15-Mar-2024, 12:49 PM | MHFY4L    | Apache Indian Frankie    | F      | 26  | Outpatient |
|      | ✓ 15-Mar-2024, 12:41 PM | MH9TFK    | Mary Mary Mary           | F      | 43  | Inpatient  |
|      | ✓ 13-Mar-2024, 05:31 PM | MHEVKP    | WANYAMA WANYONYI WANYAMA | М      | 37  | Outpatient |
|      | ✓ 13-Mar-2024, 08:19 AM | MHFXCA    | Mary Auma Otieno         | F      | 33  | Outpatient |
|      | ✓ 12-Mar-2024, 05:30 PM | MHFWAE    | Testing Suba             | М      | 26  | Outpatient |
|      | ✓ 12-Mar-2024, 03:03 PM | MGXGWD    | SPENCER SPENCER SPENCER  | м      | 58  | Outpatient |

| (🛑 KenyaEMR    |                                 |           |                          |        | Q        | A+ & @           |
|----------------|---------------------------------|-----------|--------------------------|--------|----------|------------------|
| Home           | Active Visits                   |           | 0                        |        | Y        |                  |
| Billing        |                                 |           |                          |        | _        |                  |
| Laboratory     | Q Filter table                  |           |                          |        |          |                  |
| In Patient     | ✓ Visit Time                    | ID Number | Name                     | Gender | A.       | Visit Type       |
| Appointments   | ✓ 25-Mar-2024, 04:12 PM         | MGHNV7    | John John John           | f Se   | arch Ico | on               |
| Service queues | ✓ 20-Mar-2024, 04:41 PM         | MHFY9E    | Miriam Otieno Omollo     | F      |          |                  |
|                | ✓ 19-Mar-2024, 06:53 PM         | MHFYU3    | Fred Otieno              | М      | 57       | Outpatient       |
|                | ✓ 17-Mar-2024, 06:04 PM         | MHFY6J    | Jane Doe                 | F      | 30       | Outpatient       |
|                | ✓ 15-Mar-2024, 12:49 PM         | MHFY4L    | Apache Indian Frankie    | F      | 26       | Outpatient       |
|                | ✓ 15-Mar-2024, 12:41 PM         | MH9TFK    | Mary Mary Mary           | F      | 43       | Inpatient        |
|                | ✓ 13-Mar-2024, 05:31 PM         | MHFVKP    | WANYAMA WANYONYI WANYAMA | М      | 37       | Outpatient       |
|                | ✓ 13-Mar-2024, 08:19 AM         | MHFXCA    | Mary Auma Otieno         | F      | 33       | Outpatient       |
|                | ✓ 12-Mar-2024, 05:30 PM         | MHFWAE    | Testing Suba             | М      | 26       | Outpatient       |
|                | ✓ 12-Mar-2024, 03:03 PM         | MGXGWD    | SPENCER SPENCER SPENCER  | М      | 58       | Outpatient       |
|                | Items per page: 10 ~ 1-10 of 12 | 32 items  |                          |        | 1 ~      | of 124 pages 🔹 🕨 |

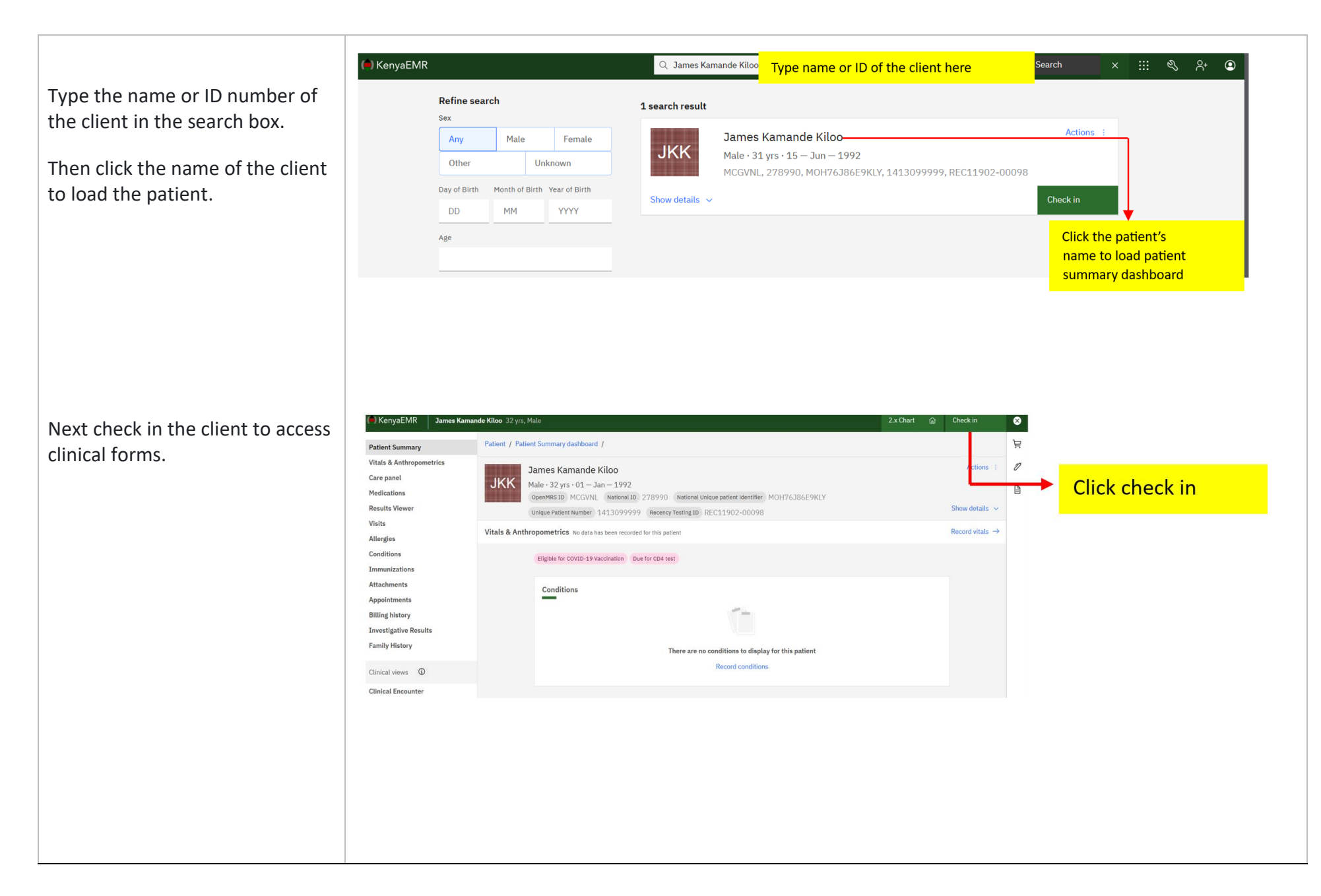

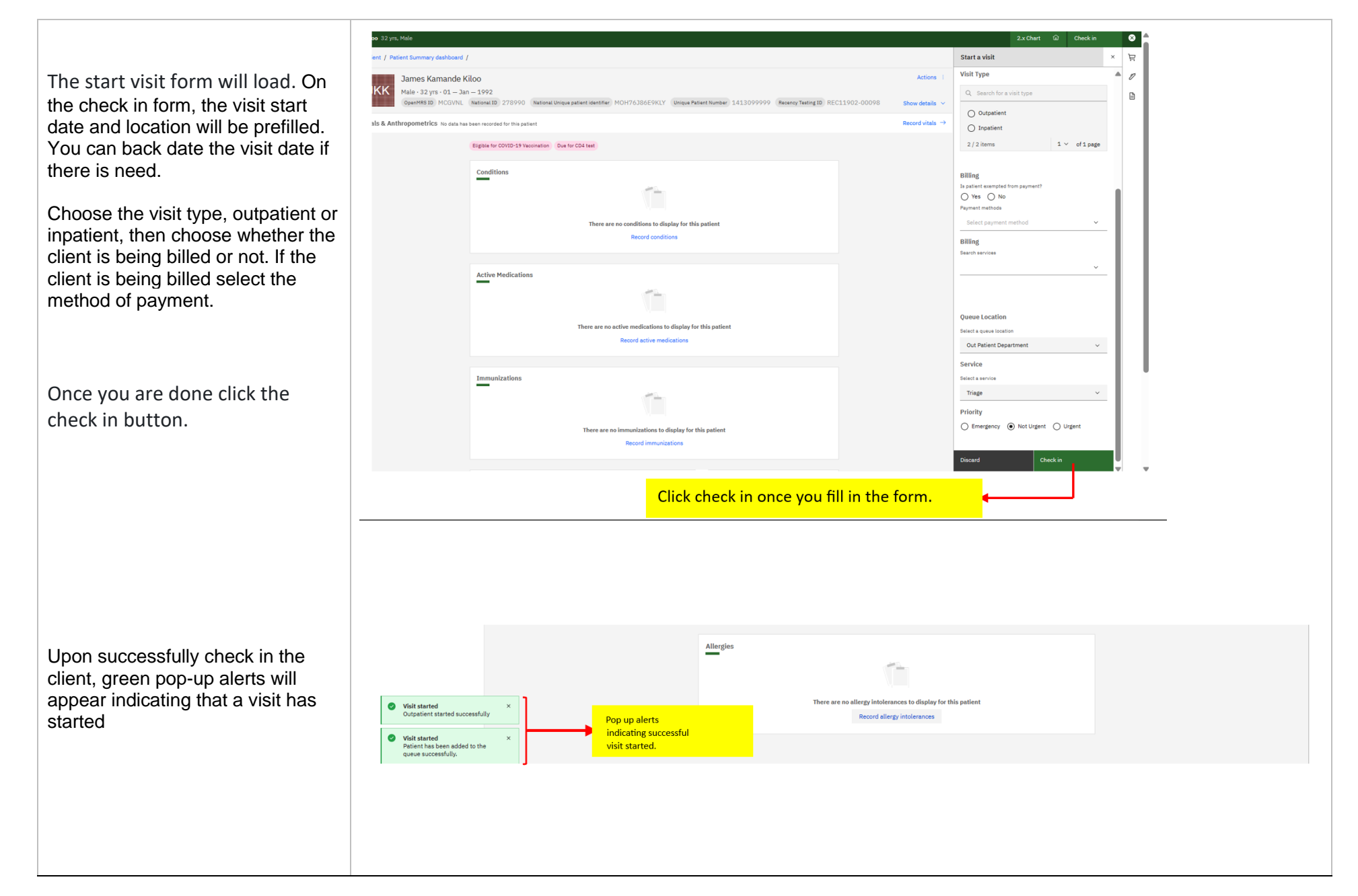

Click the **clinical forms** icon and then click the hyperlink "**CCC defaulter tracing**" to load the defaulter tracing form.

On the defaulter tracing form, visit details, provider, and location will be prefilled automatically.

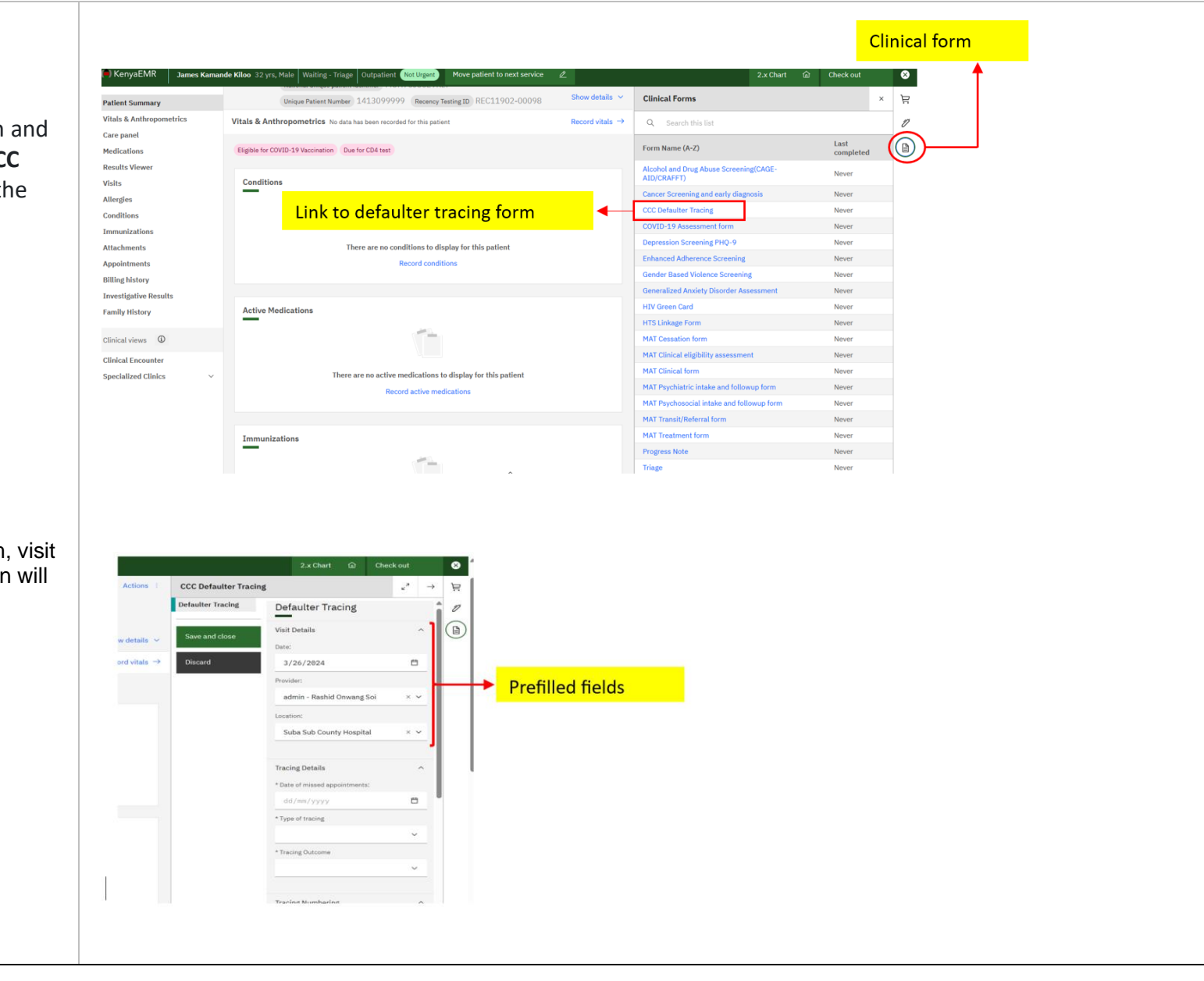

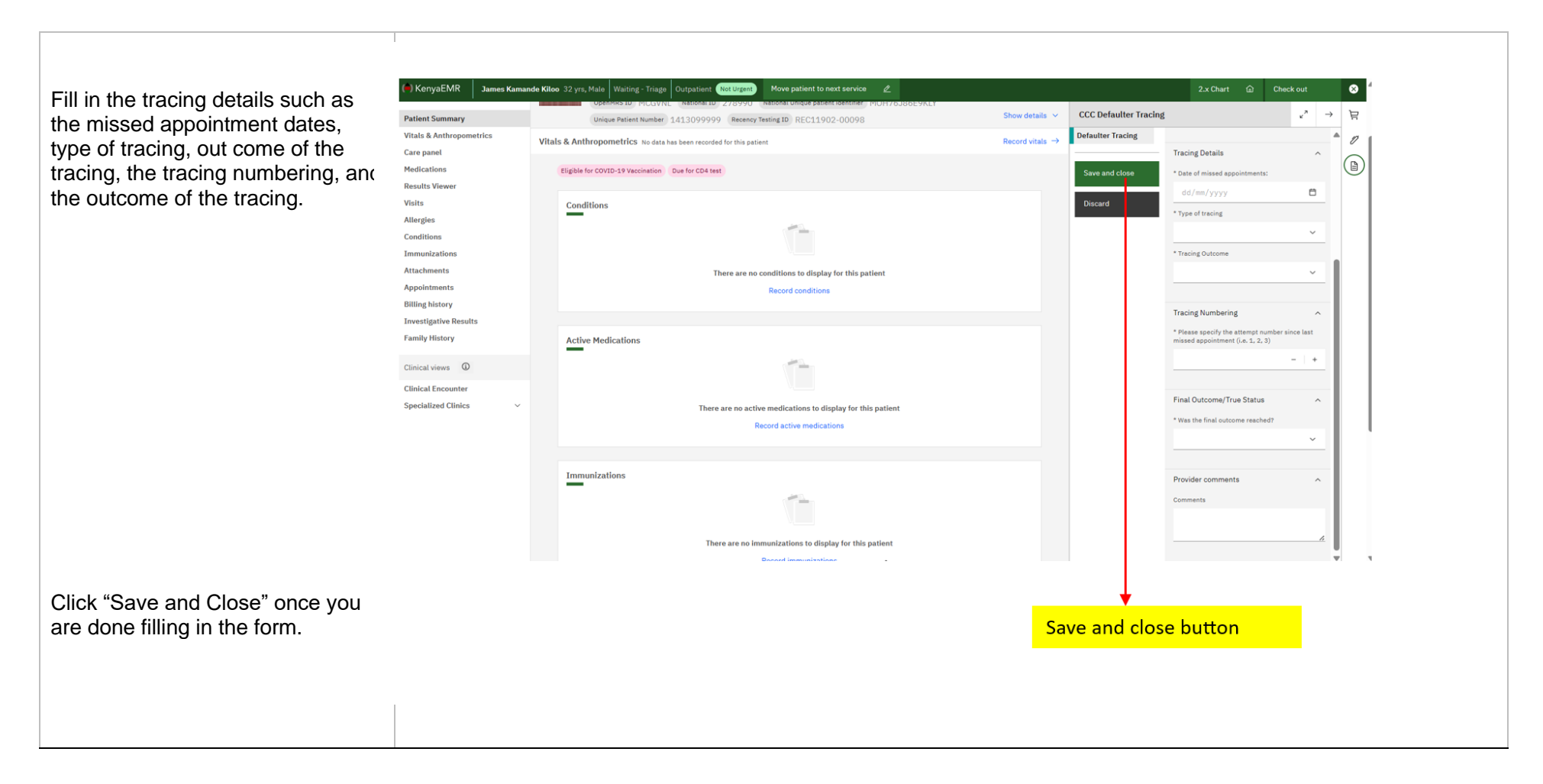

# **Important Reminders**

• For further support, contact KenyaHMIS service desk through the toll-free number **0800722440**.

# THE END